## How To Fill Out A Maintenance Request

1 – Click on the "SchoolDude" icon on your desktop.

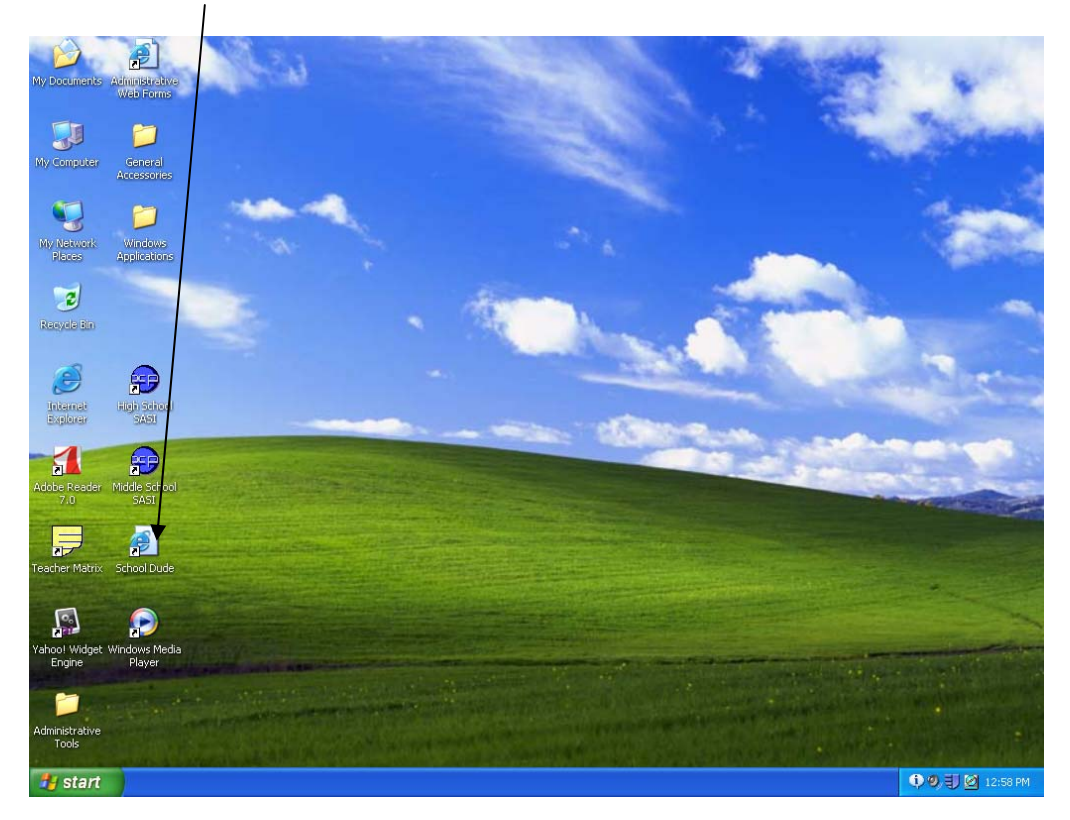

2- Type in your e-mail address and click on submit.

| Welcome to MySchoolBuilding - Microsoft Internet Explorer                                                                                   |                  |
|----------------------------------------------------------------------------------------------------|------------------|
| File Edit View Favorites Tools Help                                                                                                    |                  |
| 🔾 Back - 🕥 - 🗷 🖻 🚫 🔎 Search 📌 Favorites 🤪 🔗 🍓 🗹 - 🗾 🚳                                                                                       |                  |
| Address 🕘 http://www.myschoolbuilding.com/myschoolbuilding/msbdefault_email.asp?frompage=myrequest.asp                                      | 🖌 🄁 Go 🛛 Links 🎽 |
| SOUTHEEN REGIONAL SCHOOL DISTRICT<br>Welcome! To begin, please enter your email address below.<br>Email Address milister@srsd.net<br>Submit | NID LOGIN        |
|                                                                                                    |                  |
| Conditions of Use   Privacy Policy<br>Conviriant © 1999-2006 SchoolDude.com, Inc. All Privacy Policy                                        |                  |
| Copyright © 1999-2000 SchoolDude.com, Inc. An Kights Keserveu.                                                                              |                  |
|                                                                                                    |                  |
|                                                                                                    |                  |
|                                                                                                    | ~                |
| e Done                                                                                                    | 🔮 Internet       |
| 🛃 Start 🔄 🖬 Maint Direct Tutorial 🗿 Welcome to MySchool                                                                                     | 👫 🤍 🗐 🙋 1:02 PM  |
|                                                                                                    |                  |

3- Only fill out the steps with a red checkmark

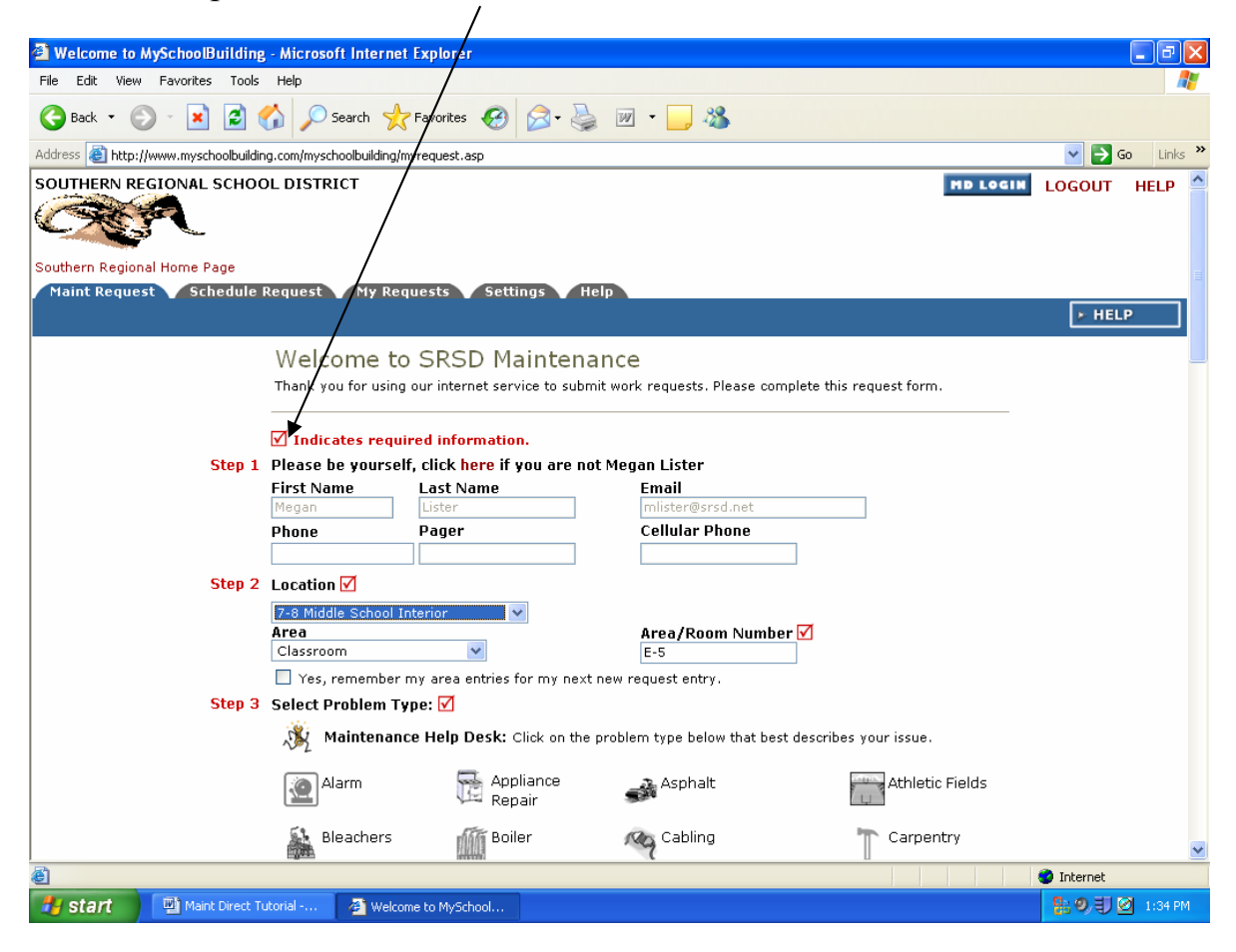

4- Select the icon that best describes the problem.

| Welcome to MySchoolBuilding - Microsoft Internet Exp                                   | lorev                  |                                          |                         |                  |  |
|----------------------------------------------------------------------------------------|------------------------|------------------------------------------|-------------------------|------------------|--|
| File Edit View Favorites Tools Help                                                    |                        |                                          |                         | <i>R</i> _       |  |
| 🕞 Back 🔹 🕥 🐇 😰 🏠 🔎 Search 📌 Fave                                                       | orites 闷 🔗 🍓           | w · 📙 🦓                                  |                         |                  |  |
| Address 🗿 http://www.myschoolbuilding.com/myschoolbuilding/myrequ                      | uest.asp               |                                          |                         | 🔽 🄁 Go 👘 Links 🤅 |  |
| Step 3 Select Problem Type:                                                            | ☑ \                    |                                          |                         | 2                |  |
| Maintenance Help Desk: Click on the problem type below that best describes your issue. |                        |                                          |                         |                  |  |
| Alarm                                                                                  | Appliance<br>Repair    | Asphalt                                  | Athletic Fields         |                  |  |
| Bleachers                                                                              | Boiler                 | Cabling                                  | T Carpentry             |                  |  |
| Ceiling Tile                                                                           | Clocks/Bells           | Concession Stands                        | 📣 Concrete              |                  |  |
| Copier                                                                                 | 👃 Custodial 💧          | Custodial Equipment<br>Repair            | Delivery                |                  |  |
| Doors and<br>Hardware                                                                  | Trywall                | SELECT Electrical                        | Elevators               |                  |  |
| Environmental<br>Services                                                              | Equipment              | 🛒 Event Break Down                       | Event Setup             |                  |  |
| 🔊 Exhaust Fans                                                                         | Fence Repair           | 🕢 Fire Alarm System                      | 🔊 Fire Damage           |                  |  |
| Fire Extinguishers                                                                     | Flooring               | Food Services                            | Furniture<br>Repair     |                  |  |
| General<br>Craftsman                                                                   | General<br>Maintenance | Generators                               | Glass\Window<br>Repairs |                  |  |
| Graffiti                                                                               | Grass Cutting          | Grease Traps                             | Grounds                 |                  |  |
| Grounds<br>Equipment<br>Repair                                                         | Mealth/Safety          | Heating/Ventilation /Air<br>Conditioning | Home EC<br>Repair       | 5                |  |
| javascript:selectCraft(3,");                                                           |                        |                                          |                         | 🥝 Internet       |  |
| 🛃 start 🔛 Maint Direct Tutorial 🦉 Welcome to I                                         | MySchool               |                                          |                         | 🚼 🥑 🗐 🙆 1:07 PM  |  |

5- Now type in the exact problem.

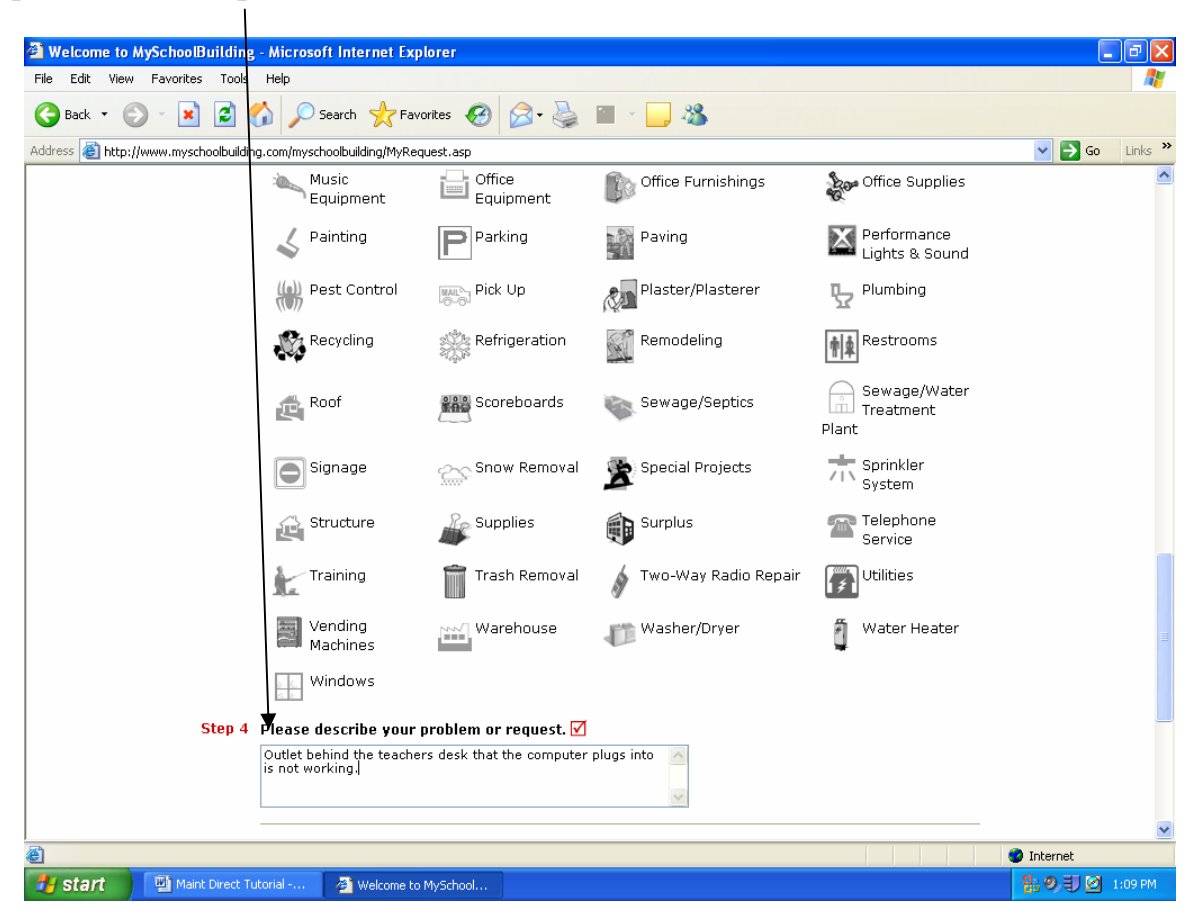

6- Enter Submittal Password and click on submit.

| Welcome to MySchoolBuilding - Nicrosoft Internet Explorer                                                     | _ @ 🛛            |
|----------------------------------------------------------------------------------------------------|------------------|
| File Edit View Favorites Tools Hep                                                                            |                  |
| 🚱 Back 🔹 ⊘ 🐘 🖻 🏠 🔎 Search 🌟 Favorites 🤣 😥 - 🌺 🕋 - 🛄 35                                                        |                  |
| Address 🕘 http://www.myschoolbuilding.com/myschoolbuilding/MyRequest.asp                                      | 🖌 🄁 Go 🛛 Links 🎽 |
| Training Trash Removal 💉 Two-Way Radio Repair 👔 Utilities                                                     | <u>^</u>         |
| Vending<br>Machines Warehouse Washer/Dryer di Water Heater                                                    |                  |
| Windows                                                                                                    |                  |
| Step 4 Please describe your problem or request. 🗹                                                             |                  |
| Outlet behind the teachers desk that the computer plugs into is not working.                                  |                  |
| Step 5 Submittal Password 🗹                                                                                   |                  |
| •••• Forgot Password?                                                                                         |                  |
| Step 6 Submit                                                                                                 |                  |
| NOTE: You will receive the following notifications.                                                           |                  |
| You will be notified of request assignment to a technician.                                                   |                  |
| You will be notified of status changes to your request.<br>You will be notified if this request is completed. |                  |
| You will be notified when this request has been duplicated.                                                   |                  |
|                                                                                                    |                  |
|                                                                                                    |                  |
|                                                                                                    |                  |
| Maint Request Schedule Request My Requests My Settings Help                                                   |                  |
| Conditions of Use   Privacy Policy   Help                                                                     |                  |
| Copyright © 1999-2006 SchoolDude.com, Inc. All Rights Reserved.                                               | ~                |
|                                                                                                    | nternet          |
| 🛃 Start 🔛 Maint Direct Tutorial 🗿 Welcome to MySchool                                                         | 9) 🕄 🗹 1:10 PM   |
|                                                                                                    |                  |

7- To check the status of your request, go to the My Request tab on your home page.

| 🗿 Welcome to MySchoolBuilding - Microsoft Internet Explorer                                                                                                    |          |          | Jak      |
|----------------------------------------------------------------------------------------------------|----------|----------|----------|
| File Edit View Favorites Tools Help                                                                                                    |          |          | <b>.</b> |
| 🔇 Back 🔹 🔊 🔹 🛃 🏠 🔎 Search 🤺 Favorites 🤣 🔗 - چ 🕅 - 🛄 🖓                                                                                                    |          |          |          |
| Address Address Addres |          | 💌 🔁 Go   | Links »  |
|                                                                                                    | MD LOGIN | LOGOUT H | ELP 🔼    |
| Car .                                                                                                    |          |          |          |
| Southern Regional Home Page                                                                                                    |          |          |          |
| Maint Request Schedule Request My Requests Settings Help                                                                                                    |          |          |          |
|                                                                                                    |          | ► HELP   |          |
| My Maint Requests   My Schedule Requests                                                                                                    |          |          |          |
| My Maint Requests Request ONew Request                                                                                                    |          |          |          |
| Note: Once the request is assigned to someone for approval, you no longer<br>can edit the request. You can click on the current assigned person name to<br>send email and request changes on your request.                                                                                                    |          |          |          |
| Search for "                                                                                                    |          |          |          |
| Search this results for: 🛛 🚳 Show All 📥                                                                                                    |          |          |          |
| 1 - 0 of total <b>0</b> listed                                                                                                    |          |          |          |
| Previous 10 Next 10                                                                                                    |          |          |          |
| ■Status ■Location ■Action Taken ■Complete Date                                                                                                    |          |          |          |
| Area Description Assigned To                                                                                                    |          |          |          |
|                                                                                                    |          |          |          |
| No requests found for your email account mlister@srsd.net.                                                                                                    |          |          |          |
| Previous 10 Nevt 10                                                                                                    |          |          |          |
|                                                                                                    |          |          |          |
|                                                                                                    |          |          |          |
| Maint Request Schedule Request My Requests My Settings Help                                                                                                    |          |          |          |
| Conditions of Use   Privacy Policy   Help                                                                                                    |          |          |          |
| Copyright © 1999-2006 SchoolDude.com, Inc. All Rights Reserved.                                                                                                    |          |          |          |
|                                                                                                    |          |          | ~        |
| 2 Done                                                                                                    |          | Internet |          |
| 🛃 Start 🔛 🔤 Maint Direct Tutorial 🖉 Welcome to MySchool                                                                                                    |          | 89JØ     | :11 PM   |